# **Clean up apps after export**

Clean up your computer after eNoteFile export

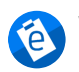

Written by eNoteFile Team Written by enous.... Updated over a week ago

There are two main applications that you can uninstall when you complete your export; Dropbox and eNoteFile.

### **Uninstall applications:**

Click on Start 🔄 type Control Panel

| All Apps                    | Documents                                         | Web | More 🔻 |  |  |  |  |  |  |
|-----------------------------|---------------------------------------------------|-----|--------|--|--|--|--|--|--|
| Best match                  |                                                   |     |        |  |  |  |  |  |  |
| Control<br>System           | Panel                                             |     |        |  |  |  |  |  |  |
| Search the web              |                                                   |     |        |  |  |  |  |  |  |
| $ \mathcal{P} $ control par | O control pane - See more search results          |     |        |  |  |  |  |  |  |
| Control Pai<br>Windows      | Control Panel - Component of Microsoft<br>Windows |     |        |  |  |  |  |  |  |
| arsigma  control par        | control pane <b>l open</b>                        |     |        |  |  |  |  |  |  |
| arsigma  control par        | control panel settings                            |     |        |  |  |  |  |  |  |
| Ask Copilot (2)             |                                                   |     |        |  |  |  |  |  |  |
| Apps                        |                                                   |     |        |  |  |  |  |  |  |
| 🛤 NVIDIA Co                 | NVIDIA Control Panel                              |     |        |  |  |  |  |  |  |
| Settings                    |                                                   |     |        |  |  |  |  |  |  |
| 🖾 Taskbar no                | tification area                                   |     | >      |  |  |  |  |  |  |
| 👱 System                    |                                                   |     | >      |  |  |  |  |  |  |

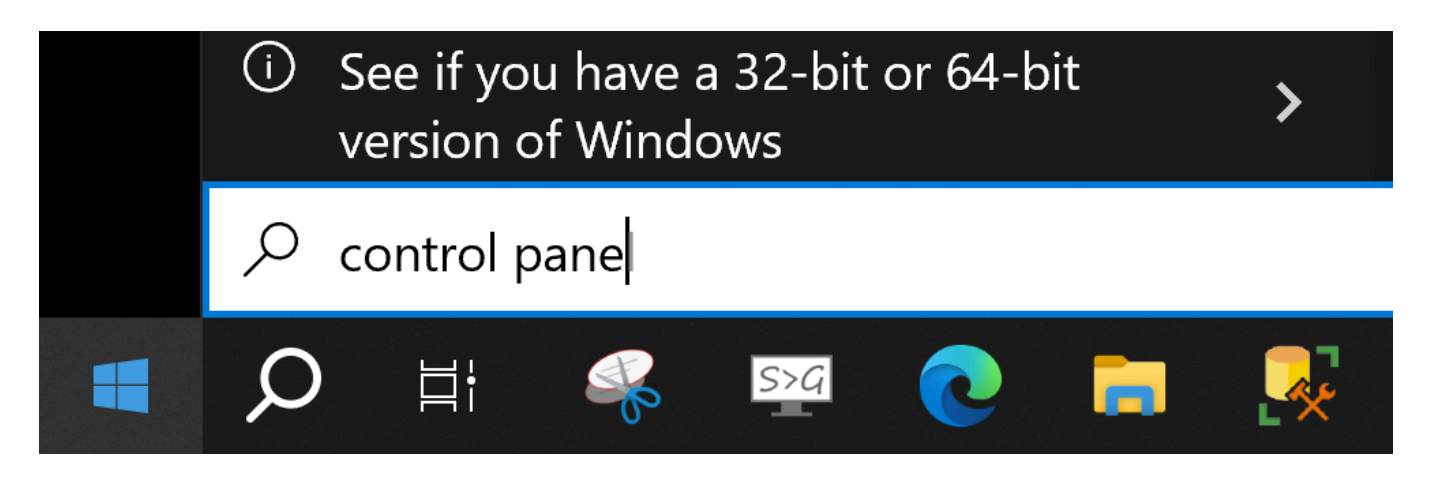

#### Search for Dropbox and click uninstall

## Uninstall or change a program

To uninstall a program, select it from the list and then click Uninstall, Change, or Repair.

| Organize 🔹  | Uninstall                              |               |
|-------------|----------------------------------------|---------------|
| Name        | $\checkmark$                           | Publisher     |
| 🗹 😻 Dropbox |                                        | Dropbox, Inc. |
|             | ·• · · · · · · · · · · · · · · · · · · | - "··         |

Search for eNoteFile and click uninstall

## Uninstall or change a program

To uninstall a program, select it from the list and then click Uninstall, Change, or Repair.

| Organize 🔹    | Uninstall | Change | Repair |                            |    |
|---------------|-----------|--------|--------|----------------------------|----|
| Name          |           | $\sim$ |        | Publisher                  | Ir |
| ✓ ⓐ eNoteFile | 9         |        |        | eNoteFile Services Pty Ltd | 2  |
| <u> </u>      |           |        |        |                            |    |

#### Storage clean up

Once the apps are uninstalled you can delete the encrypted Dropbox content which will usually be located under c:\Users\%USERNAME%\Dropbox.